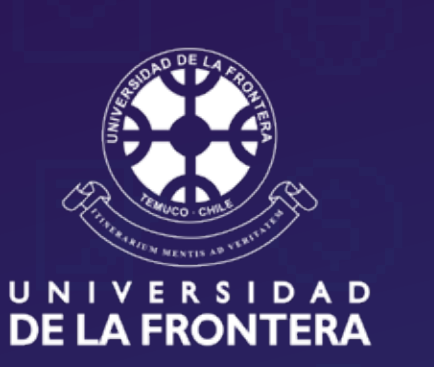

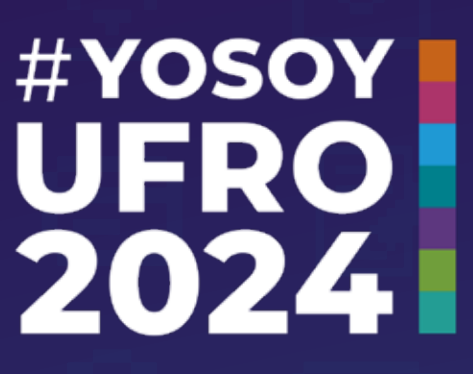

## Nivel1: Armatu Starter Pack

## ¿Cómo habilitar tu Intranet? ¡Empecemos!

Al matricularte, es muy importante que llenes los campos asociados a la generación de contraseñas.

Tus cuentas de intranet, correo electrónico institucional y campus virtual se crean de forma automática.

## aqué es Intranet?

Intranet es la plataforma en la que puedes acceder a una serie de servicios académicos y de gestión que emplearás habitualmente en tu vida universitaria. Entre ellos: información académica, horarios, inscripción de asignaturas, postulación a electivos, evaluación de docencia, cuenta corriente, solicitud de certificados, renovación de ayudas estudiantiles, entre otros.

## Pasos para habilitartu cuenta

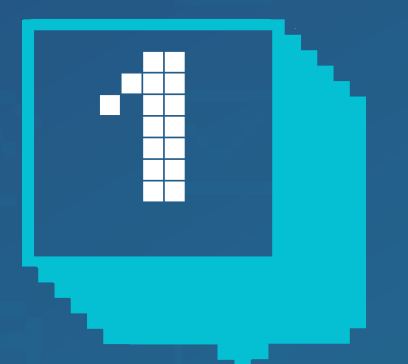

Durante tu proceso de matrícula, debes crear tu contraseña para **Ufromail e Intranet y guardarla.** 

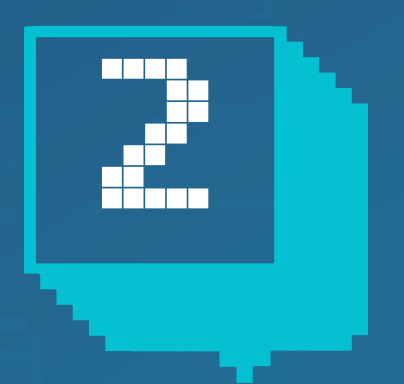

Ingresa a **www.ufro.cl** y selecciona el ícono de Intranet, o ingresa directamente al enlace intranet.ufro.cl

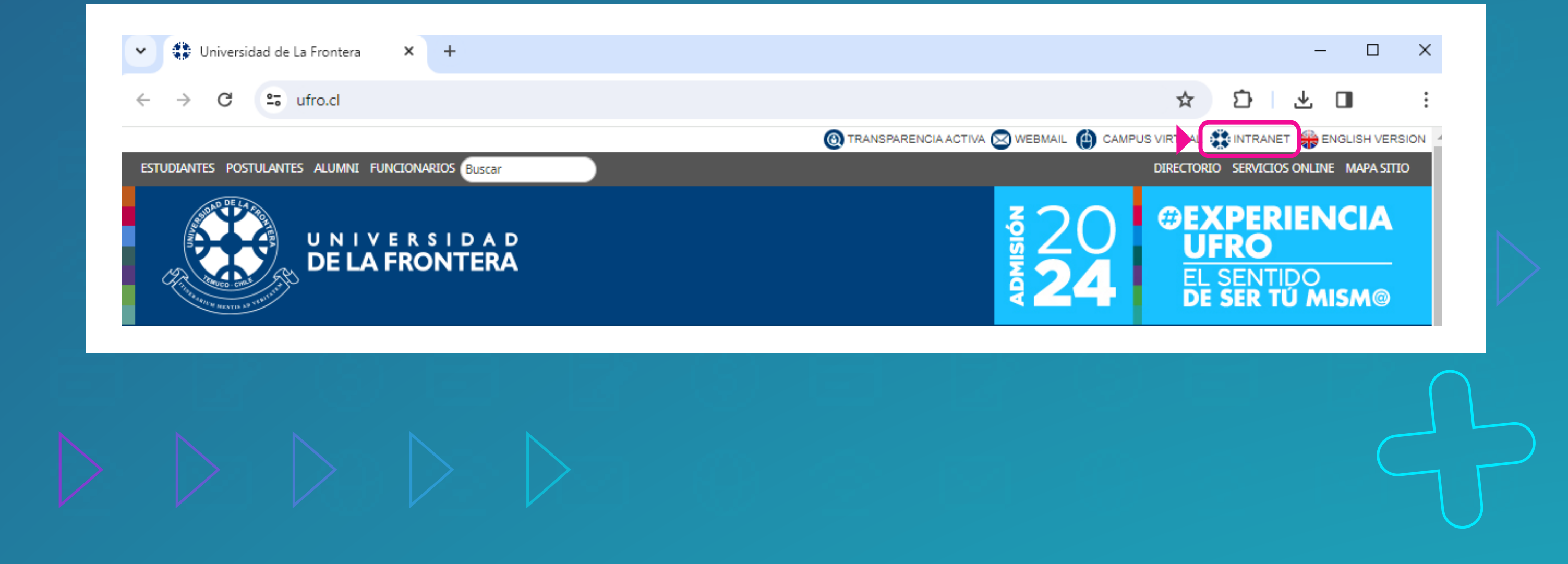

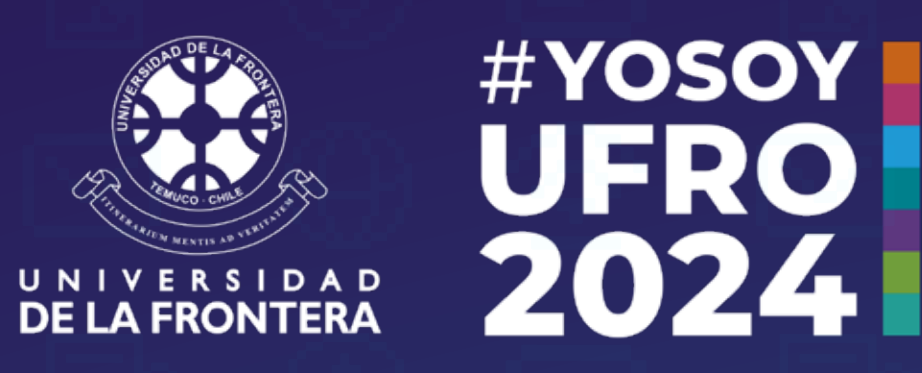

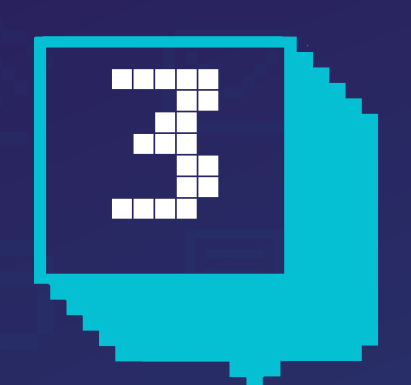

Digita tu RUT completo, incluyendo el dígito verificador, pero sin puntos ni guión.

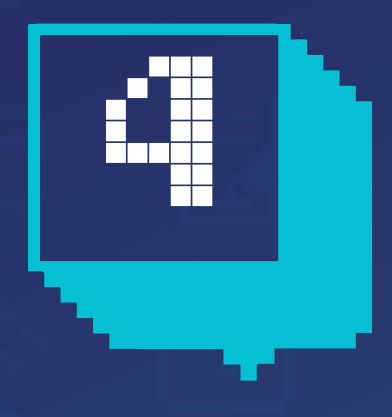

En el campo Clave Intranet debes ingresar la contraseña que definiste en el proceso de matrícula. **Si no lo hiciste, debes contactar a tu secretaría de carrera para que te informen lo que debes hacer.** 

← → C S intranet.ufro.cl

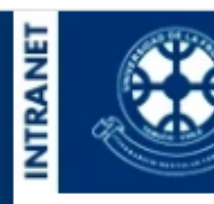

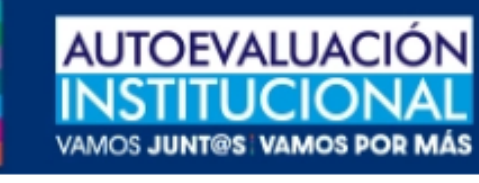

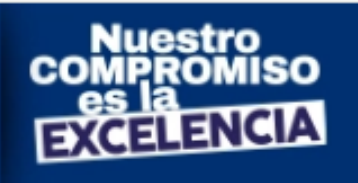

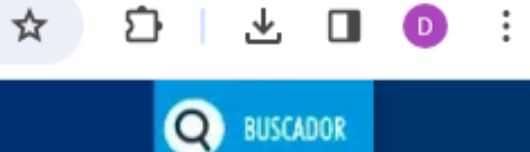

WEBMAIL

 $\sim$ 

| RUT:(Sin puntos ni guión)<br>Clave Intranet:<br><u>INGRESO IN</u><br><u>Olvidé mi Clave Intranet</u>                                                                                                    | ITRANET<br>Crear Clave Intranet | <section-header><section-header><text></text></section-header></section-header> |
|----------------------------------------------------------------------------------------------------|---------------------------------|---------------------------------------------------------------------------------|
|                                                                                                    | Volver                          | Acerca de                                                                       |
| Av. Fco.Salazar 01145 Temuco - Chile - Casilla 54-D - Teléfono:(56)45-2325000 - Fax:(56)45-2325950<br>Servicios y Soporte Técnico: Dirección de Informática<br>Contacto: wdinfo@ufrontera.cl - Teléfono:(56)45-2325500 |                                 |                                                                                 |

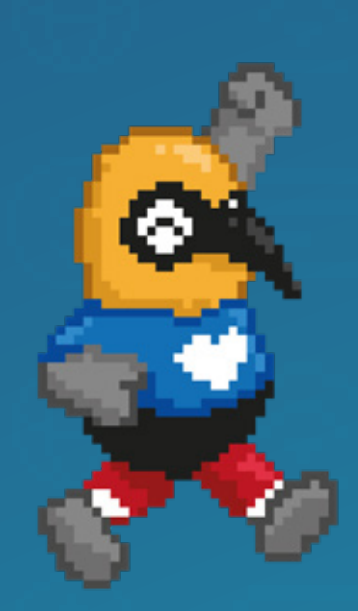

Si tienes dudas, escribe a **soporte.dinfo@ufrontera.cl** o visita la web de la Dirección de Informática, **dinfo.ufro.cl** 

Sigue nuestro Instagram: @viveufro

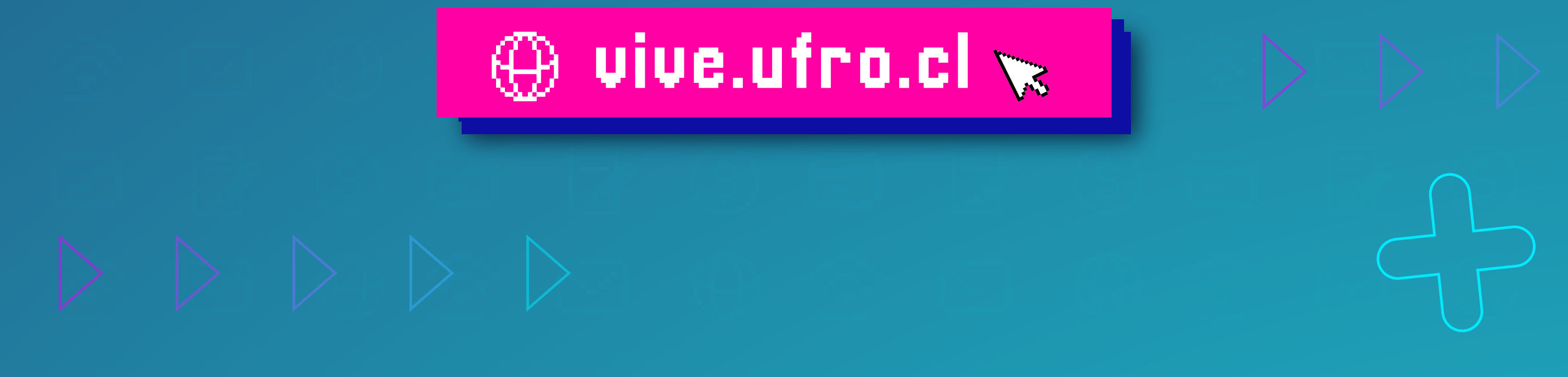